Chapter 11

# How to use a MySQL database

## **Objectives**

## Applied

- 1. Use MySQL Workbench to start and stop the MySQL server.
- 2. Use MySQL Workbench to run SQL statements.
- 3. Use MySQL Workbench to run SQL scripts.
- 4. Code simple SELECT, INSERT, UPDATE, and DELETE statements and use MySQL Workbench to test them.

### Knowledge

- 1. Distinguish between SQL's Data Definition Language (DDL) and Data Manipulation Language (DML).
- 2. Describe the capabilities of a SELECT statement.
- 3. Describe the capabilities of INSERT, UPDATE, and DELETE statements.
- 4. Describe what a SQL script does.

## MySQL is...

- **Inexpensive.** Free for most uses and relatively inexpensive for other uses.
- Fast. One of the fastest relational databases currently available.
- **Easy to use.** Easy to install and use.
- **Portable.** Runs on most modern operating systems including Windows, OS X, and Linux.

## MySQL provides...

- **Support for SQL.** Like any modern database product, MySQL supports SQL.
- **Support for multiple clients.** Supports access from multiple clients from a variety of interfaces and programming languages including Java, PHP, Python, Perl, and C.
- **Connectivity.** Provides access to data via an intranet or the Internet.
- **Security.** Protects access to your data so only authorized users can view the data.
- **Referential integrity.** With MySQL 5.5 and later, InnoDB tables are used by default, which support referential integrity.
- **Transaction processing.** With version 5.5, MySQL uses InnoDB tables by default, which provide support for transaction processing.

## A command-line tool

MySQL 5.5 Command Line Client

Welcome to the MySQL monitor. Commands end with ; or  $\searrow$ . . Your MySQL connection id is 7 Ξ Server version: 5.6.16 MySQL Community Server (GPL) Copyright (c) 2000, 2011, Oracle and/or its affiliates. All rights reserved. Oracle is a registered trademark of Oracle Corporation and/or its affiliates. Other names may be trademarks of their respective owners. Type 'help;' or 'h' for help. Type 'c' to clear the current input statement. mysgl> use murach Database changed mysql> select \* from User; UserID | Email FirstName | LastName 1 ¦ jsmith@gmail.com : John ¦ Smith 2 | andi@murach.com Andrea Steelman 3 | joelmurach@yahoo.com | Joel | Murach 3 rows in set (0.11 sec) mysql>

X

## MySQL Workbench

| MySQL Workbench                                           |                                            |                        |                        |           |          |                   |                       |  |
|-----------------------------------------------------------|--------------------------------------------|------------------------|------------------------|-----------|----------|-------------------|-----------------------|--|
| Local instance MySQL55 ×                                  |                                            |                        |                        |           |          |                   |                       |  |
| File Edit View Query Database Server Tools Scripting Help |                                            |                        |                        |           |          |                   |                       |  |
|                                                           |                                            |                        |                        |           |          |                   |                       |  |
| Navigator                                                 | Query 1                                    | 1 ×                    |                        |           |          |                   |                       |  |
| MANAGEMENT                                                | MENT 🗀 🗟   🕖 🙀 🔕 🕑   🗞 🖽   📀 🐼 🗐   🛷 🔍 👖 📮 |                        |                        |           |          |                   |                       |  |
| Server Status                                             | 1                                          | 1 • select * from User |                        |           |          |                   |                       |  |
| Client Connections                                        | •                                          |                        |                        |           |          |                   |                       |  |
| Status and System Variables                               |                                            |                        |                        |           |          |                   |                       |  |
| 📥 Data Export                                             |                                            | and D                  | Email                  | FirstName |          |                   |                       |  |
| 📥 Data Import/Restore                                     | ► 1                                        | senD                   | ismith@gmail.com       | John      | Smith    |                   |                       |  |
| INSTANCE                                                  | 2                                          |                        | andi@murach.com        | Andrea    | Steelman |                   |                       |  |
| 🚦 Startup / Shutdown                                      | 3                                          |                        | joelmurach@yahoo.com   | Joel      | Murach   |                   |                       |  |
| Server Logs                                               | * NULL                                     | 3                      | NULL                   | NULL      | NULL     |                   |                       |  |
| Options File                                              |                                            |                        |                        |           |          |                   |                       |  |
| SCHEMAS 🖉 🖓                                               | User 2                                     | ×                      |                        |           |          |                   | Apply Cancel          |  |
| Q Filter objects                                          | Output                                     |                        |                        |           |          |                   |                       |  |
| Tables                                                    | Action Output                              |                        |                        |           |          |                   |                       |  |
| ► download ≡                                              | Time Action Message                        |                        |                        |           |          |                   | Duration / Fetch      |  |
| sequence                                                  | <b>°</b> '                                 | 13.30.07               | select from User LIMIT | 0, 1000   |          | 5 low(s) returned | 0.000 sec / 0.000 sec |  |
| V iiii user                                               |                                            |                        |                        |           |          |                   |                       |  |
| ► ♦ UserID                                                |                                            |                        |                        |           |          |                   |                       |  |
| ► ♦ Email<br>► ♦ FirstName                                |                                            |                        |                        |           |          |                   |                       |  |
|                                                           |                                            |                        |                        |           |          |                   |                       |  |
| Information<br>Schema: murach                             |                                            |                        |                        |           |          |                   |                       |  |
| Schema, muraen                                            |                                            |                        |                        |           |          |                   |                       |  |
|                                                           |                                            |                        |                        |           |          |                   |                       |  |
| Object Info Session                                       |                                            |                        |                        |           |          |                   |                       |  |
| Query Completed                                           |                                            |                        |                        |           |          |                   |                       |  |

## The Home tab of MySQL Workbench

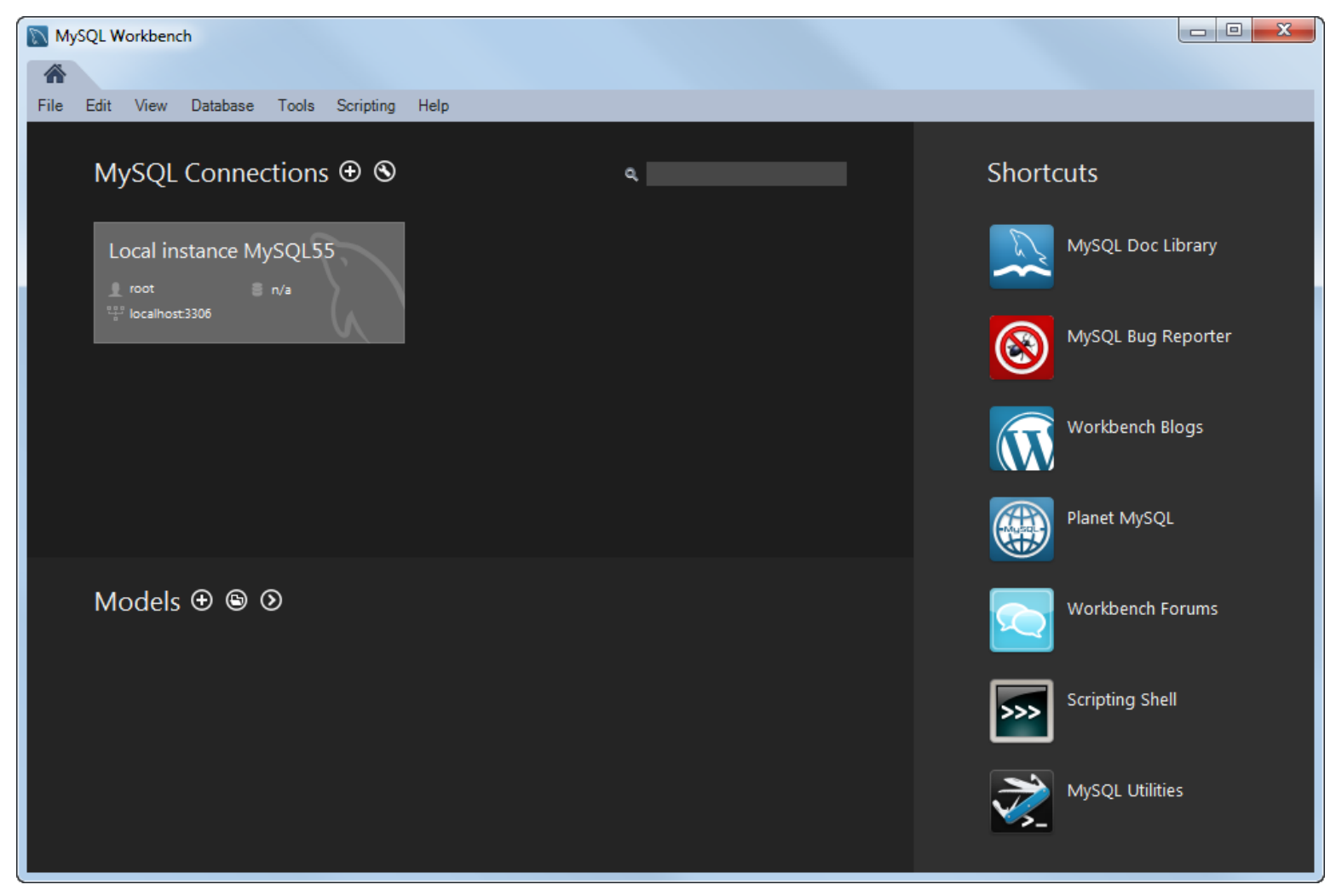

## The dialog box for opening database connections

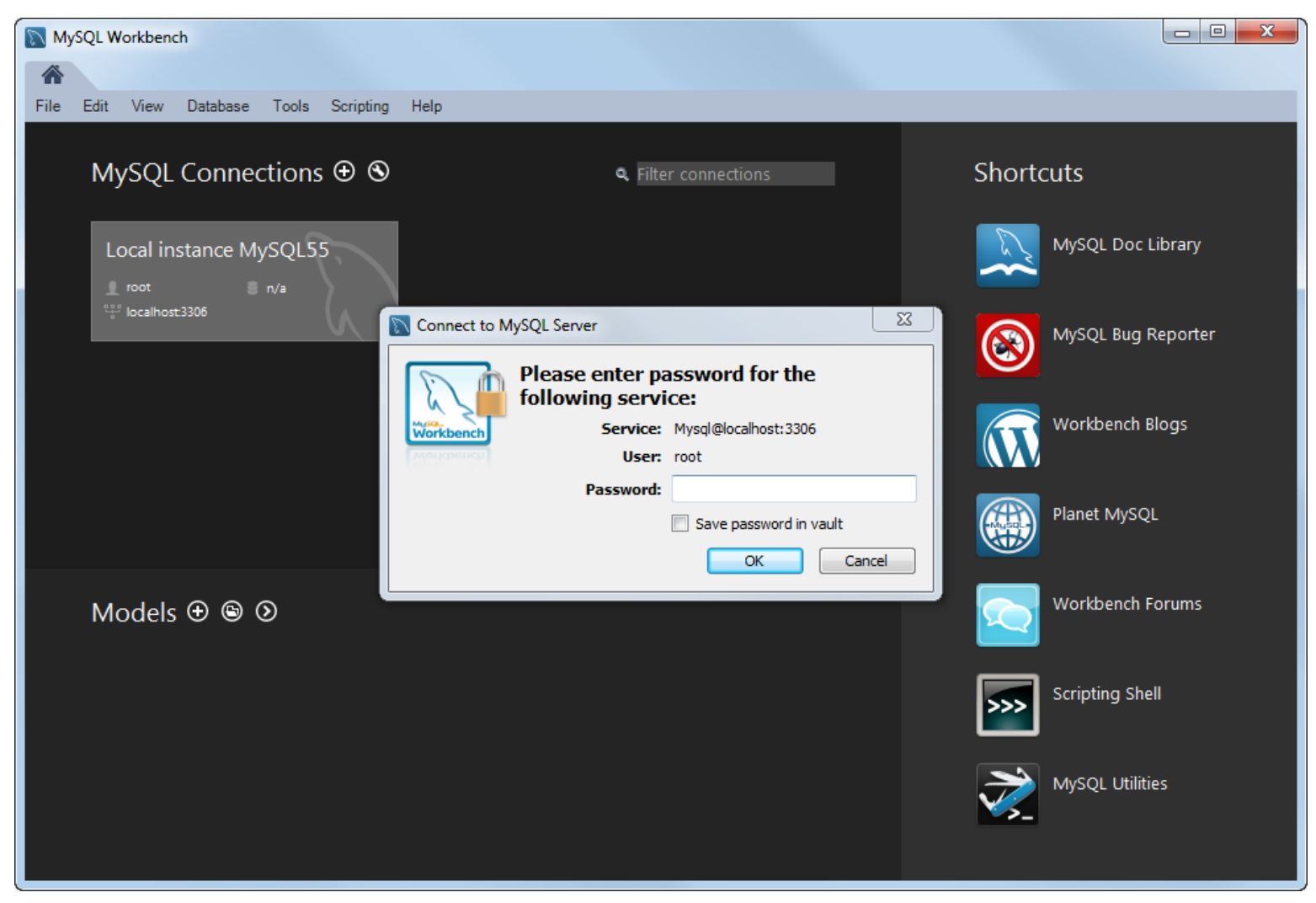

## The Startup/Shutdown option

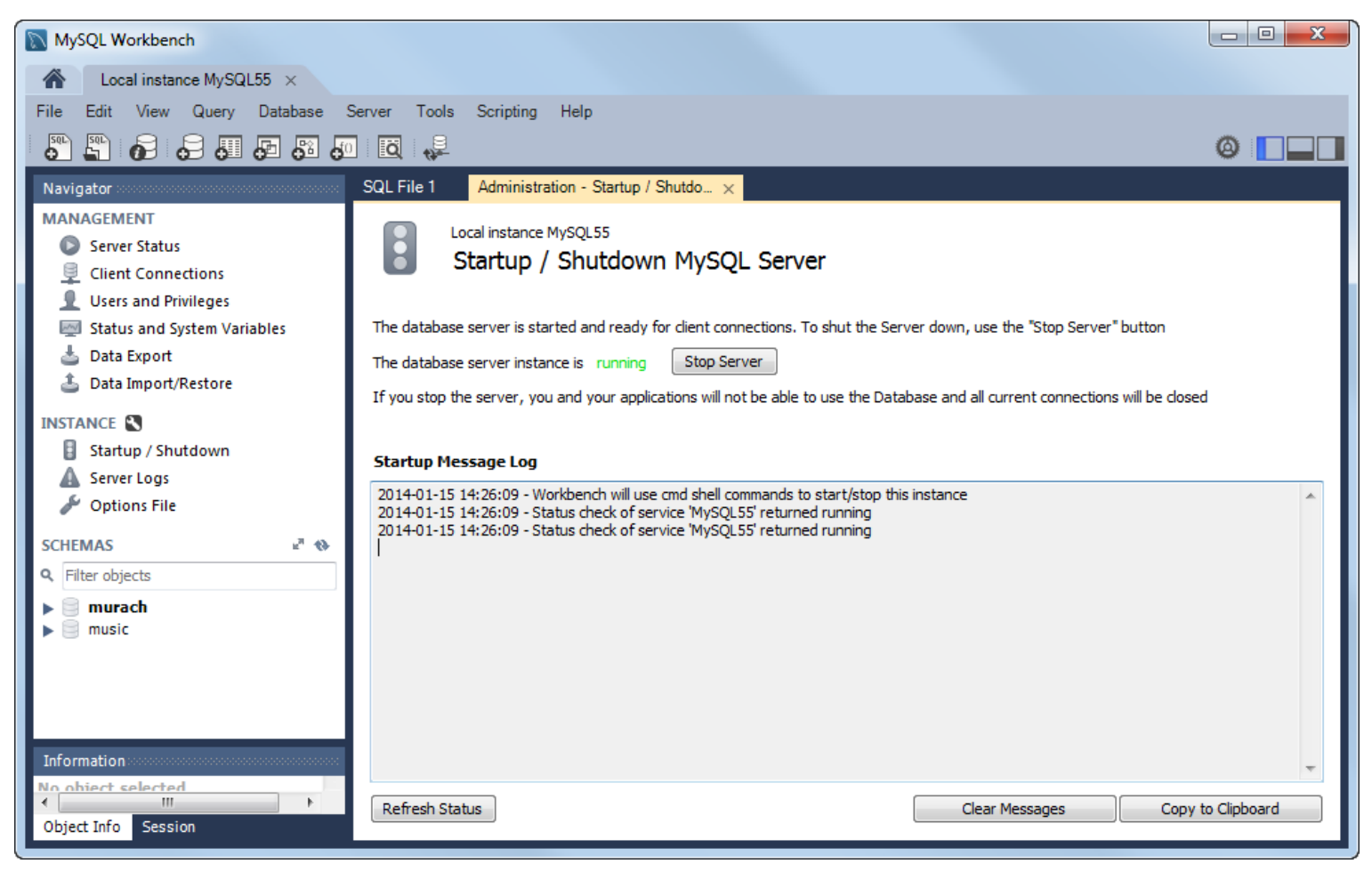

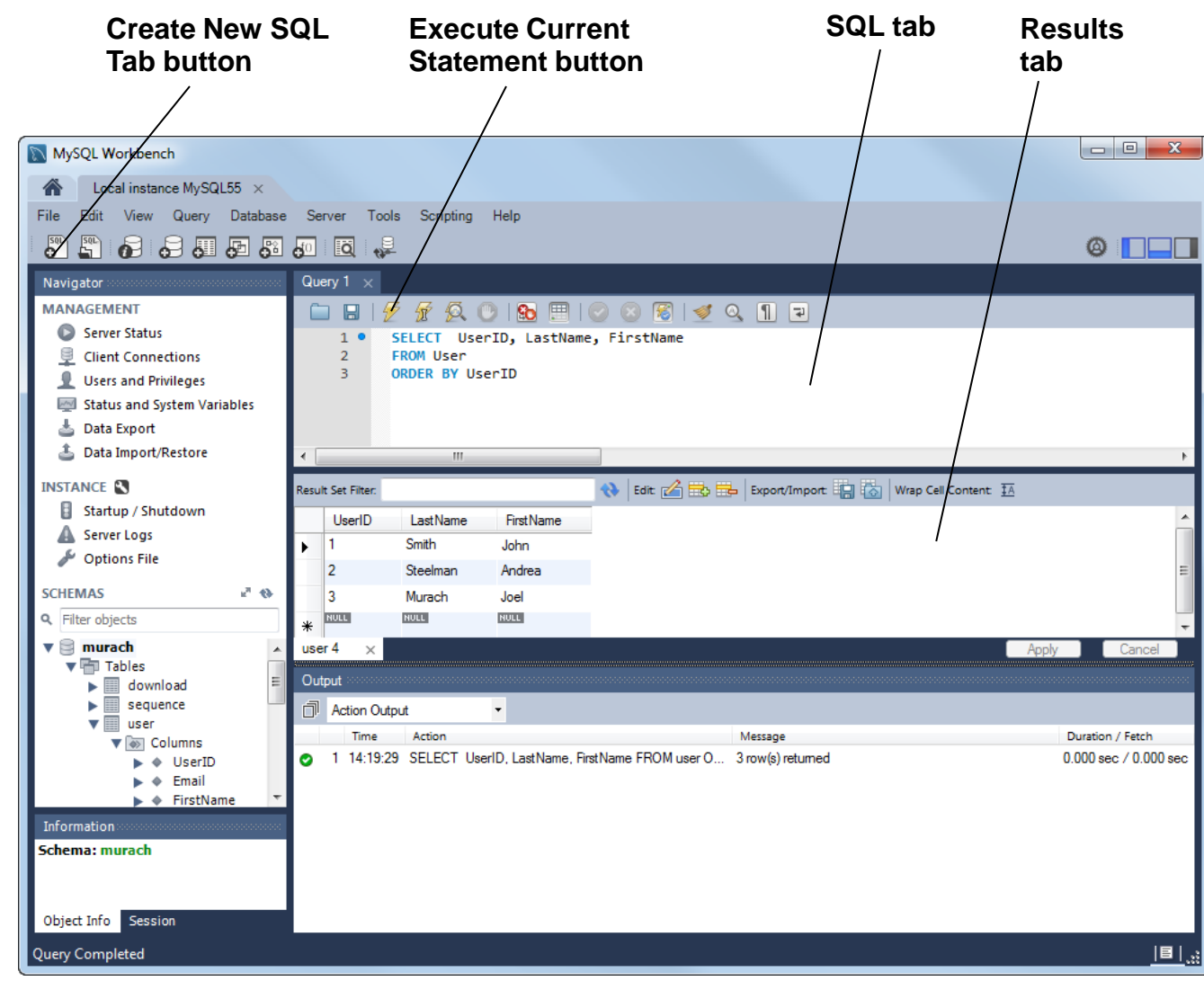

## **A SELECT statement and its results**

## How to enter and execute a SQL statement

- To open a new SQL tab, press Ctrl+T or click the Create New SQL Tab button in the SQL editor toolbar.
- To select the current database, double-click it in the Schemas section of the Navigator window. This displays the selected database in bold.
- To enter a SQL statement, type it into the SQL tab.
- As you enter the text for a statement, the SQL tab applies color to various elements, such as SQL keywords, to make them easy to identify.
- To execute a SQL statement, press Ctrl+Enter, or click the Execute Current Statement button in the SQL editor toolbar. If the statement retrieves data, the data is displayed in a Results tab below the SQL tab.

## A SQL script and its results

## Execute SQL Script button

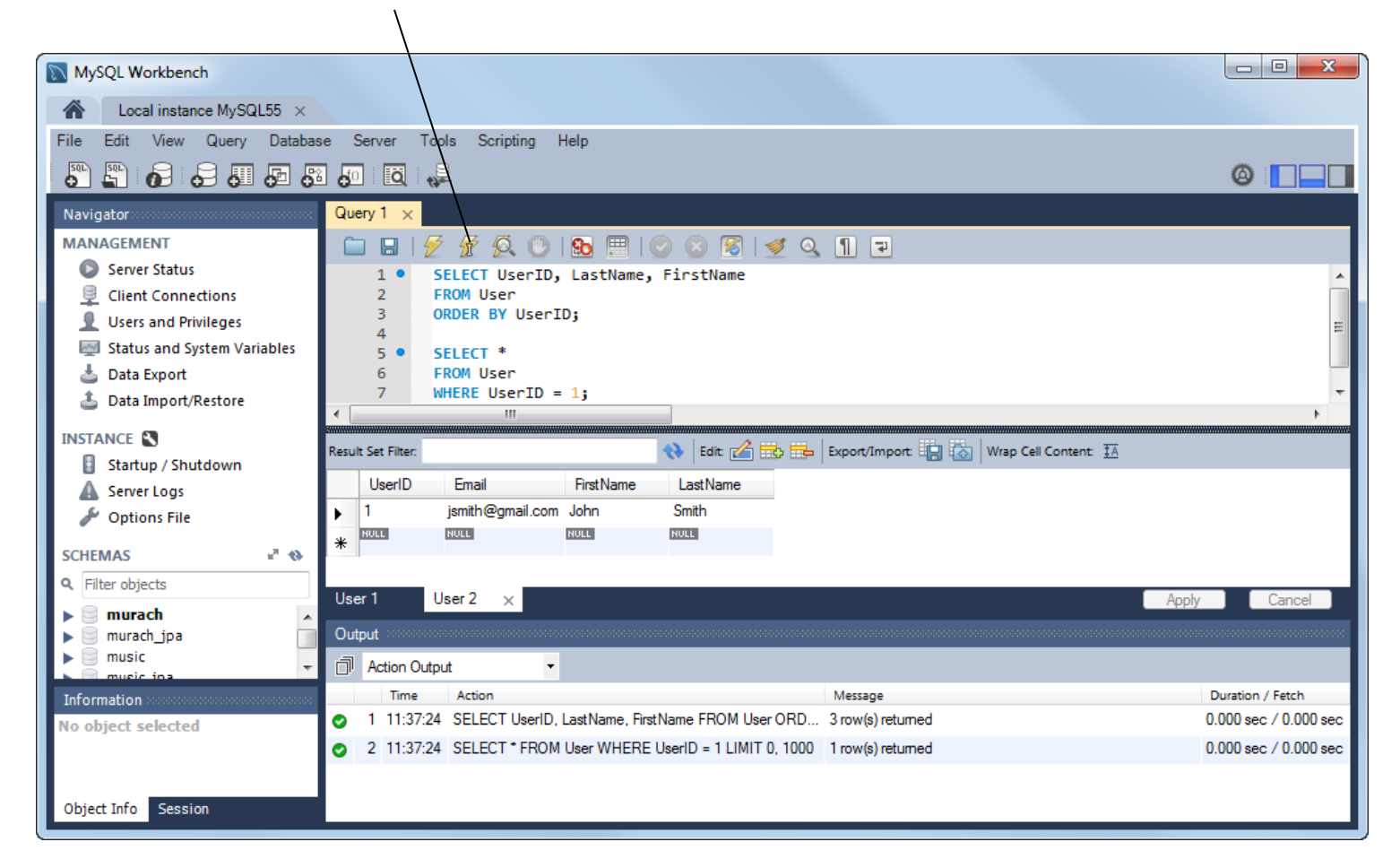

## How to enter and execute a SQL script

- When you code a script that contains more than one statement, code a semicolon at the end of each statement.
- To run an entire SQL script, press the Ctrl+Shift+Enter keys or click the Execute SQL Script button that's located just to the left of the Execute Current Statement button in the SQL editor toolbar.
- When you run a SQL script, the results of each statement that returns data are displayed in a separate Results tab.
- To execute one SQL statement within a script, move the insertion point into that statement and press Ctrl+Enter or click the Execute Current Statement button. If the statement retrieves data, the data is displayed in a Results tab.
- To execute two or more statements within a script, select them in the editor and then press Ctrl+Shift+Enter or click the Execute SQL Script button.

## After a statement has been executed

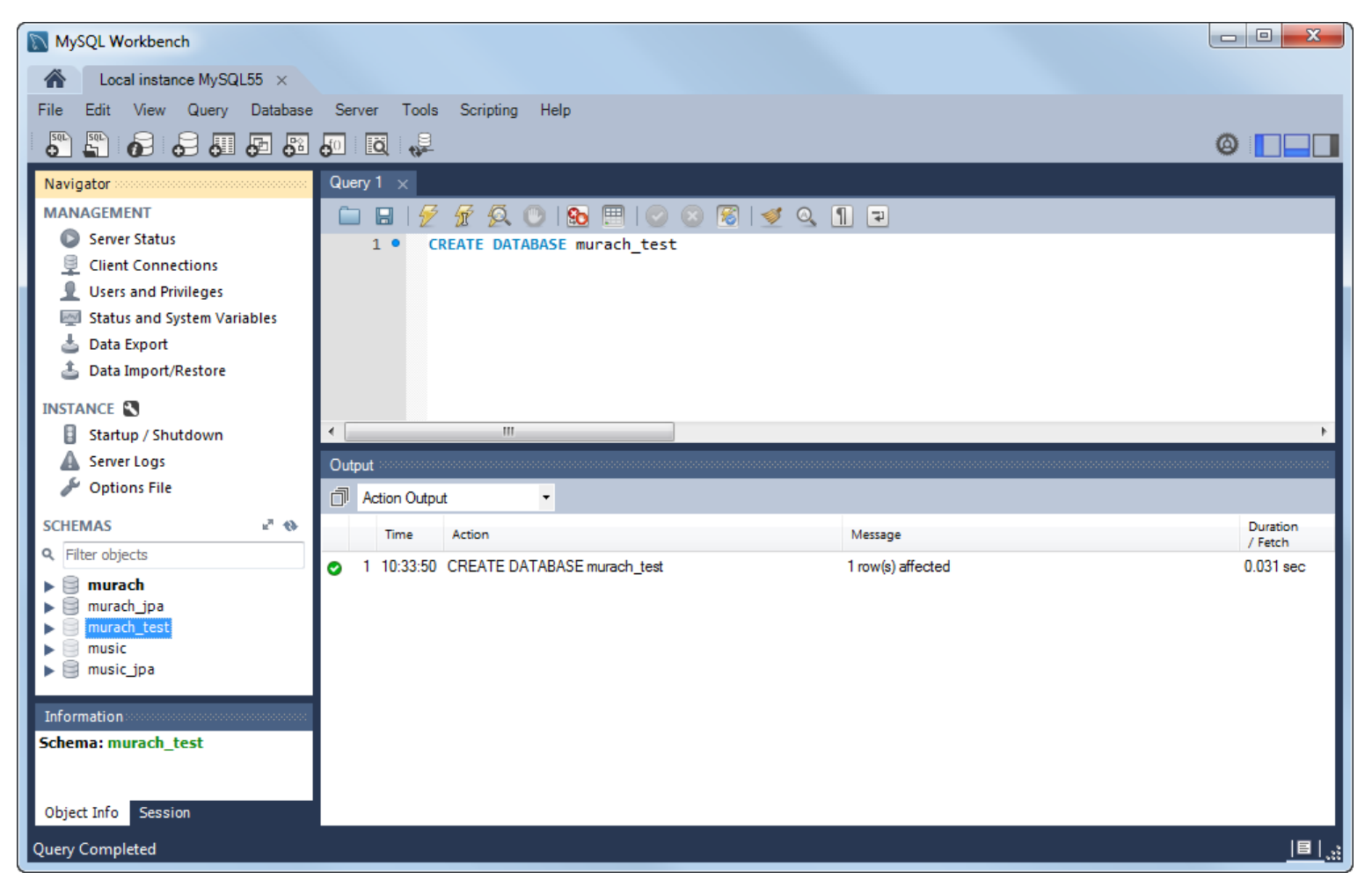

### How to create a database

CREATE DATABASE murach\_test

### How to select a database for use

USE murach test

### How to drop a database

DROP DATABASE murach\_test

### How to create, select, and drop a database

- Use the CREATE DATABASE statement to create a database and the DROP DATABASE statement to delete a database. These are *SQL statements*.
- Use the USE command to select the database that you want to work with. This is a *MySQL command*.
- You can also select a database by double-clicking on it in the Schemas section in MySQL Workbench.
- The selected database will appear in bold in the Schemas section.

#### How to create a table

```
CREATE TABLE User (
UserID INT NOT NULL AUTO_INCREMENT,
Email VARCHAR(50),
FirstName VARCHAR(50),
LastName VARCHAR(50),
PRIMARY KEY(UserID)
)
```

#### How to drop a table

DROP TABLE User

## How to drop a table only if it exists

DROP TABLE IF EXISTS User

## Tables, rows, columns, etc.

- A *relational database* consists of one or more *tables* that consist of *rows* (*records*) and *columns* (*fields*).
- The *primary key* in a table is the one that uniquely identifies each of the rows in the table.
- A *foreign key* is used to relate the rows in one table to the rows in another table.
- When you create a table, you define each of its columns and you identify its primary key.
- To define a column, you must supply the name and the data type, whether it's automatically generated for new rows, and so on.
- On Unix systems, the table and column names are case-sensitive.

## An INSERT statement that inserts multiple rows

```
INSERT INTO User
  (FirstName, LastName, Email)
VALUES
  ('John', 'Smith', 'jsmith@gmail.com'),
  ('Andrea', 'Steelman', 'andi@murach.com'),
  ('Joel', 'Murach', 'joelmurach@yahoo.com')
```

## How to insert multiple rows into a table

- The INSERT statement lets you insert one or more rows into one table of a database. When you code it, you need to include data for all columns that aren't defined with default values or aren't automatically generated.
- On a Unix system, table and column names are case-sensitive.

## A SELECT statement that gets all columns

#### **Syntax**

```
SELECT *
FROM table-1
[WHERE selection-criteria]
[ORDER BY column-1 [ASC|DESC] [, column-2 [ASC|DESC] ...]]
```

#### A statement that selects all rows and columns

SELECT \* FROM User

#### **Result set**

|   | UserID | Email                | FirstName | LastName |
|---|--------|----------------------|-----------|----------|
| • | 1      | jsmith@gmail.com     | John      | Smith    |
|   | 2      | andi@murach.com      | Andrea    | Steelman |
|   | 3      | joelmurach@yahoo.com | Joel      | Murach   |
| * | NULL   | NULL                 | NULL      | NULL     |

## A SELECT statement that gets selected columns

#### **Syntax**

```
SELECT column-1 [,column-2] ...
FROM table-1
[WHERE selection-criteria]
[ORDER BY column-1 [ASC|DESC] [,column-2 [ASC|DESC] ...]]
```

#### A statement that selects two rows and two columns

SELECT FirstName, LastName FROM User WHERE UserID < 3 ORDER BY LastName ASC

#### **Result set**

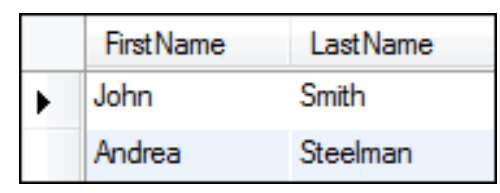

## How to select data from a single table

- A SELECT statement is a SQL DML statement that returns a *result set* (or *result table*) that consists of the specified rows and columns.
- To specify the columns, use the SELECT clause.
- To specify the rows, use the WHERE clause.
- To specify the table that the data should be retrieved from, use the FROM clause.
- To specify how the result set should be sorted, use the ORDER BY clause.

## A SELECT statement that joins two tables

#### **Syntax**

```
SELECT column-1 [,column-2] ...
FROM table-1
{INNER | LEFT OUTER | RIGHT OUTER} JOIN table-2
ON table-1. column-1 {=|<|>=|<>} table-2.column-2
[WHERE selection-criteria]
[ORDER BY column-1 [ASC|DESC] [,column-2 [ASC|DESC] ...]]
```

## A SELECT statement that joins two tables (cont.)

#### A statement that joins the User and Download tables

SELECT Email, DownloadFilename, DownloadDate
FROM User
 INNER JOIN Download
 ON User.UserID = Download.UserID
WHERE DownloadDate > '2014-01-01'
ORDER BY Email ASC

#### **Result set**

|   | Email                | DownloadFilename | DownloadDate        |
|---|----------------------|------------------|---------------------|
| • | andi@murach.com      | jr01_filter.mp3  | 2014-03-27 13:05:39 |
|   | joelmurach@yahoo.com | jr01_so_long.mp3 | 2014-03-27 13:05:39 |
|   | jsmith@gmail.com     | jr01_so_long.mp3 | 2014-02-01 00:00:00 |
|   | jsmith@gmail.com     | jr01_filter.mp3  | 2014-03-27 13:05:39 |

### How to select data from multiple tables

- To return a result set that contains data from two tables, join the tables. To do that, use a JOIN clause. Most of the time, you'll want to code an *inner join* so that rows are only included when the key of a row in the first table matches the key of a row in the second table.
- In a *left outer join*, the data for all of the rows in the first table (the one on the left) are included in the table, but only the data for matching rows in the second table are included. In a *right outer join*, the reverse is true.
- An inner join is the default type of join. As a result, it's common to omit the INNER keyword from a SELECT statement for an inner join.

## **The INSERT statement**

#### **Syntax**

```
INSERT INTO table-name [(column-list)]
VALUES (value-list)
```

#### A statement that adds one row to the Download table

```
INSERT INTO Download
```

(UserID, DownloadDate, DownloadFilename, ProductCode) VALUES

(1, '2014-05-01', 'jr01\_so\_long.mp3', 'jr01')

## A statement that uses MySQL's NOW function to get the current date

INSERT INTO Download

(UserID, DownloadDate, DownloadFilename, ProductCode) VALUES

```
(1, NOW(), 'jr01_filter.mp3', 'jr01')
```

## **The UPDATE statement**

#### **Syntax**

```
UPDATE table-name
SET expression-1 [, expression-2] ...
WHERE selection-criteria
```

## A statement that updates the FirstName column in one row

```
UPDATE User
SET FirstName = 'Jack'
WHERE Email = 'jsmith@gmail.com'
```

## A statement that updates the ProductPrice column in selected rows

UPDATE Product SET ProductPrice = 36.95 WHERE ProductPrice = 36.50

## The DELETE statement

#### **Syntax**

DELETE FROM table-name WHERE selection-criteria

## A statement that deletes one row from the User table

DELETE FROM User WHERE Email = 'jsmith@gmail.com'

## A statement that deletes selected rows from the Downloads table

DELETE FROM Download WHERE DownloadDate < '2014-06-01'

## How to insert, update, and delete data

- INSERT, UPDATE, and DELETE statements modify the data that's stored in a database, but they don't return a result set. Instead, they return the number of rows that were affected by the query.
- These statements are sometimes referred to as *action queries*.